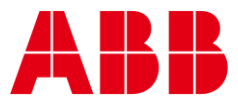

HOW-TO GUIDE

HT0047 Rev 2

2

# How to access ABB Cylon online resources

## 1 Introduction

A login is required to access software for configuring ABB Cylon<sup>®</sup> systems, and for accessing some other resources. I addition, technical updates are broadcast to customers using a "News Ticker" system, so that in order to receive Technical Bulletins etc., customers must subscribe to that system.

This document describes how to access these resources.

| 1 | INTRODUCTION                                                | 1 |
|---|-------------------------------------------------------------|---|
| 2 | THE ABB CYLON® WEB PAGE                                     | 1 |
| 3 | TECHNICAL BULLETINS : THE 'NEWS TICKER'                     | 3 |
| 4 | SOFTWARE DOWNLOADS: PRODUCT PAGES AND THE DOWNLOAD 'WIDGET' | 5 |
| 5 | HOW TO REGISTER FOR ACCESS TO SOFTWARE DOWNLOADS            | 7 |
|   |                                                             |   |

## The ABB Cylon® web page

The homepage for products, news and resources in the ABB Cylon<sup>®</sup> BEMS range is <u>https://new.abb.com/low-voltage/products/building-automation/product-range/abb-cylon</u>.

The shortcut cylon.com is also linked to this page.

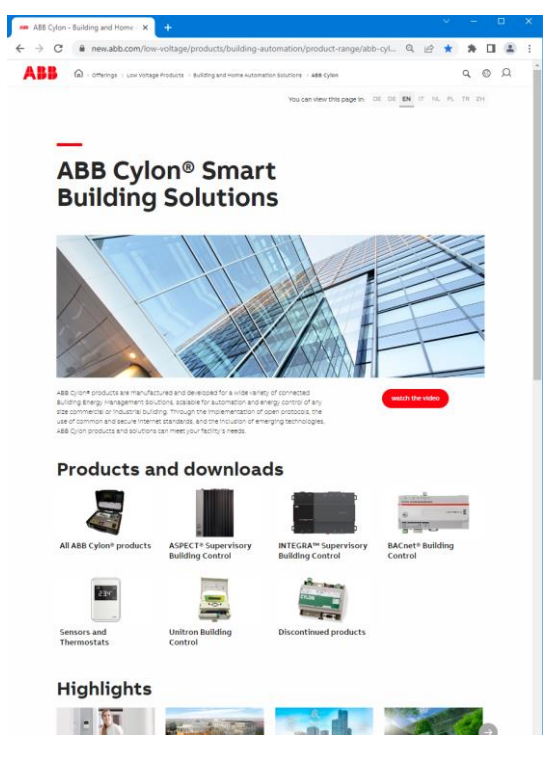

Both the "Products and downloads" and "Portfolio overview" sections of the ABB Cylon® page ...

| Products a              | and downloa                             | ds                                       |                             |
|-------------------------|-----------------------------------------|------------------------------------------|-----------------------------|
|                         |                                         |                                          | Constant and a constant     |
| All ABB Cylon® products | ASPECT® Supervisory<br>Building Control | INTEGRA™ Supervisory<br>Building Control | BACnet® Building<br>Control |
| 234                     |                                         | CTION                                    |                             |
| Sensors and             | Unitron Building                        | Discontinued products                    |                             |
| Inermostats             | Control                                 |                                          |                             |
|                         |                                         |                                          |                             |

...lead to pages co

| Products and Downloads |                          |                                         |        |
|------------------------|--------------------------|-----------------------------------------|--------|
| Proc                   | ducts                    | Downloads                               |        |
| Filters                | Se                       | ch options                              |        |
| Find Prod              | ucts: FB                 | Q, With All Words 🗸 Search              |        |
| Selections             | Search - FB 🗶            | Clear filters                           |        |
| 2 Results              |                          | Sort By Relevance V Page Size 10 V List | T Grie |
| Quick<br>View Pr       | roduct                   | Information                             |        |
| Q, 11                  | W102112<br>CQG201028R101 | FBXi-8R8-X98 Terminal Controller        |        |
| Q 11                   | W102113<br>CQG201029R101 | FBXI-8R8-H-X96 Terminal Controller      |        |

This 'widget' offers facilities to search through the list of ABB Cylon® products, and links to individual product pages (see section Software downloads: Product Pages and the Download 'widget' on page 5).

The Support section on the ABB Cylon® page contains a link to the News Ticker:

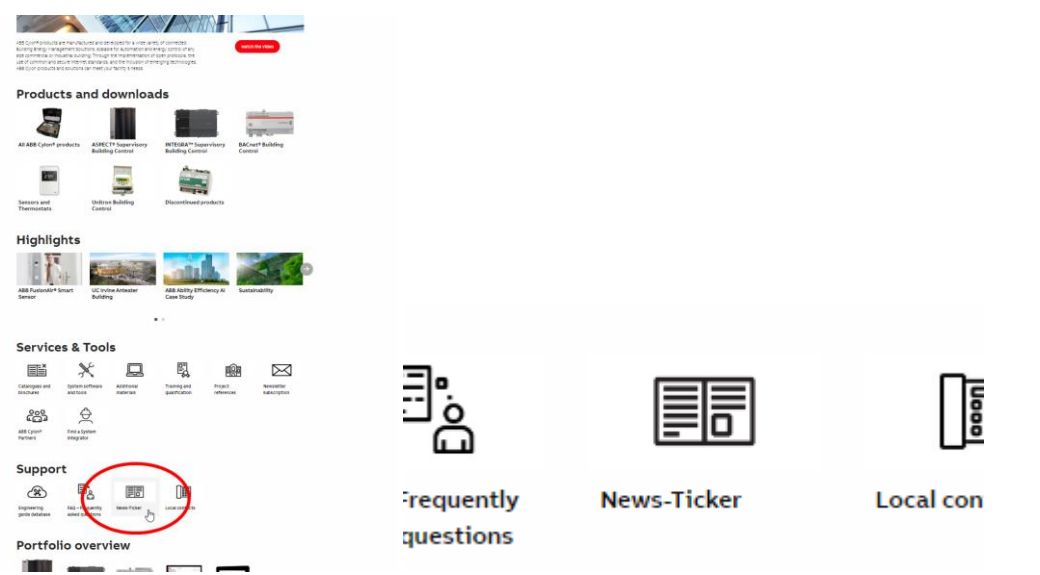

This is where you can sign up for notifications of Techncial Bulletins (see Technical Bulletins : the 'News Ticker' on page 3)

HT0047 Rev 2

# 3 Technical Bulletins : the 'News Ticker'

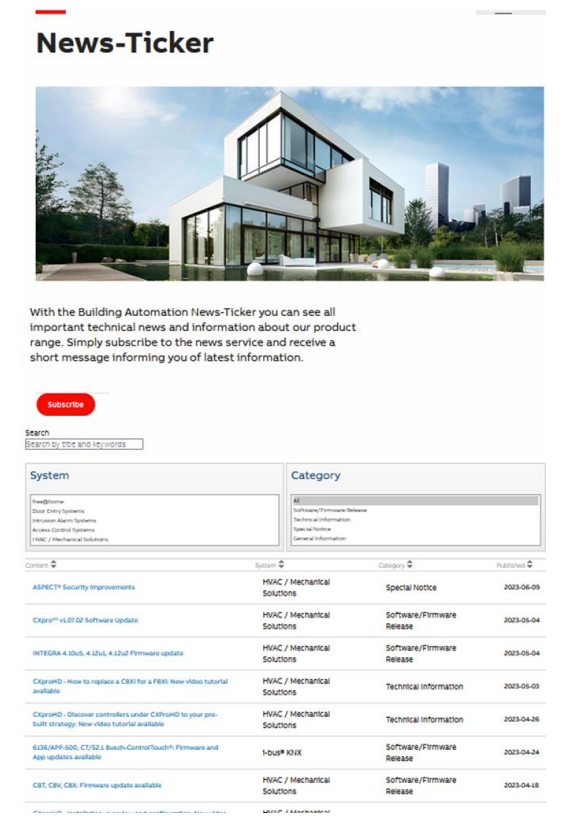

The Smart Buildings "News Ticker" allows customers to receive notifications about any changes or updates to the HVAC product ranges

### HOW TO SUBSCRIBE TO THE SMART BUILDINGS NEWS TICKER

1. On the ABB Cylon<sup>®</sup> web page, click on the News-Ticker icon:

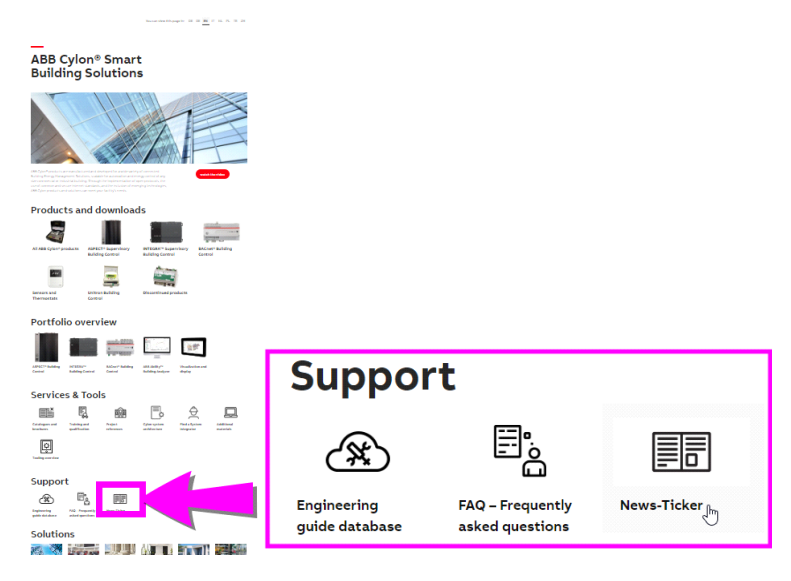

3

How to access ABB Cylon online resources | Technical Bulletins : the 'News Ticker'

2. On the News-Ticker page, click on the Subscribe button:

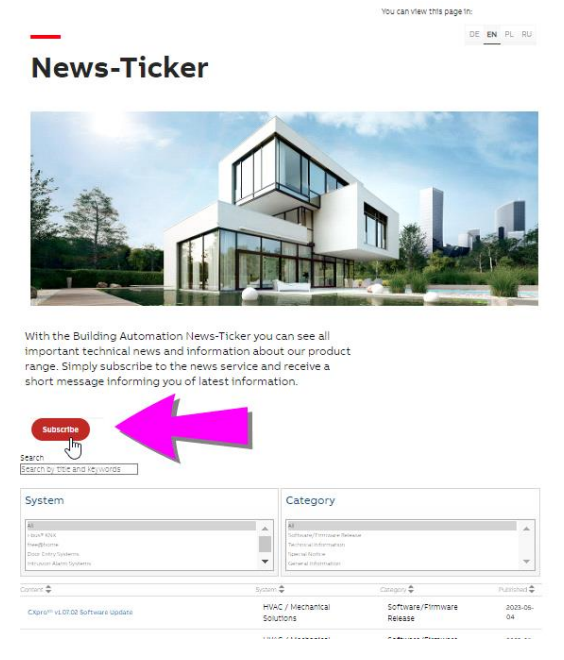

3. Enter your details, and click on the "HVAC / Mechanical Solutions (Cylon)" option:

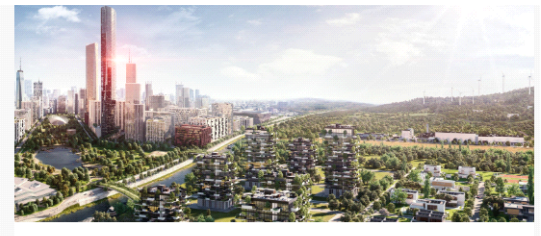

Sign up to the ABB Building & Home Automation Solutions News-Ticker

| With the News-Ticker subscription you will receive a short message informing you of latest information.                                                                                                    |
|----------------------------------------------------------------------------------------------------|
| First Name                                                                                                    |
| Last Name                                                                                                    |
| Your email here*                                                                                                    |
| Chose the business area from which you would like to get information:                                                                                                    |
| Electrical Solutions (KNX, free@home®, Door Entry Systems, Intrusion<br>Alarm Systems)                                                                                                    |
| HVAC / Mechanical Solutions (Cylon)                                                                                                    |
| By subscribing to the News-Ticker, you agree to receive marketing information<br>from ABB Group by email and give the consent described in detail in<br>the <u>Privacy Policy for Marketing Information</u> . |
| SUBMIT                                                                                                    |

You will then be added to the mailing list for alerts about technical updates to the ABB Cylon® product range.

## 4 Software downloads: Product Pages and the Download 'widget'

On an individual product page, clicking the "Downloads" tab at the top of the page opens a link to the ABB Library, listing all of the resources related to the selected product

| You can view th                                                                                                    | is page in:                      |                                                                                                    |                   |
|----------------------------------------------------------------------------------------------------|----------------------------------|----------------------------------------------------------------------------------------------------|-------------------|
|                                                                                                    | EN DE SV FI                      | TI CS DA EL ES FR HU IT JA KO NL NO PL PT RU SK TR Z                                                                                                    | H NL-BE           |
|                                                                                                    |                                  |                                                                                                    |                   |
|                                                                                                    |                                  |                                                                                                    |                   |
|                                                                                                    | nformation                       | for 1M102112                                                                                                    |                   |
| etailed                                                                                                    | mormation                        |                                                                                                    |                   |
| is page contains                                                                                                    | technical data sheet, do         | ocuments library and links to offering related to this<br>Print to Pdf                                                                                                    |                   |
| duct. If you requ                                                                                                    | ire any other informatio         | on, please contact us using form located at the bottom ≌ <del>Frint to Pul…</del>                                                                                                    |                   |
| uie page.                                                                                                    |                                  |                                                                                                    |                   |
| Date Chart                                                                                                    | Discussion of the second         | Million and the large                                                                                                    |                   |
| Data Sheet                                                                                                    | Downloads                        | Where to buy                                                                                                    |                   |
| Data Sheet                                                                                                    | Downloads                        | Where to buy                                                                                                    |                   |
| Data Sheet                                                                                                    | Downloads<br>ds                  | Where to buy                                                                                                    |                   |
| Data Sheet                                                                                                    | Downloads<br>ds                  | Where to buy                                                                                                    |                   |
| Data Sheet Downloa Available docum Show all (35)                                                                                    | Downloads<br>ds                  | Where to buy                                                                                                    |                   |
| Data Sheet Downloa Available docum Show all (35) Bulletin (10)                                                                      | ds                               | Where to buy           CE marking FLX-PS24           Summary: Product : FLX-PS24 CBX System Power Supply The product described above conforms to the following Eur (show                                                                                                    | ± P               |
| Data Sheet Downloa Available docum Show all (35) Builetin (10) Download                                                             | ds                               | CE marking FLX-PS24           Summary: Product : FLX-PS24 CBX System Power Supply The product described above conforms to the following Eur (Show more)           Declaration of conformity - English - 2023-05-05 - 0.11 MB                                                                                                    | ± P               |
| Data Sheet Downloa Available docum Show all (35) Bulletin (10) Data sheet (3)                                                       | ds                               | CE marking FLX-PS24           Summary: Product : FLX-PS24 CEX System Power Supply The product described above conforms to the following Eur (Show more)           Declaration of conformity - English - 2023-05-05 - 0.11 MB           Tutorial (.MP4) FENI CX0r0HD - How to replace a CEXi for a FEXi                                                                                                    | ± P               |
| Data Sheet Downloa Available docum Show all (35) Builetin (10) Data sheet (3) Declaration of c                                      | Downloads                        | Where to buy           CE marking FLX-PS24           Summary: Product : FLX-PS24 CEX System Power Supply The product described above conforms to the following Eur (Show more)           Declaration of conformity - English - 2023-05-05 - 0.11 MB           Tutorial (.MP4) [EN] CXproHD - How to replace a CBX for a FBXi Summary: Learn how to quickly and easily replace a CBX controller for a FBX in optimizer that the CVProHD s - (Show more)                                                                                                    | ± P               |
| Data Sheet Downloa Available docum Show all (35) Bulletin (10) Data sheet (3) Declaration of c Directive (1)                        | Downloads                        | Where to buy           CE marking FLX-PS24           Summary: Product : FLX-PS24 CBX System Power Supply The product described above conforms to the following Eur (Show more)           Declaration of conformity - English - 2023-05-05 - 0,11 MB           Tutorial (.MP4) [EN] CXproHD - How to replace a CBXi for a FBXi Summary: Learn how to quickly and easily replace a CBXi controller for a FBXi controller for a FBXi controller for a FBXi controller with the CXProHD s (Show more)           MP4         Tutorial (.MP4) [EN] CXproHD - How to replace a CBXi controller for a FBXi controller with the CXProHD s (Show more)                                                                                                    | ± P<br>± M        |
| Data Sheet Downloa Available docum Show all (35) Bulletin (10) Data sheet (3) Declaration of c Directive (1) Manual (3)             | Downloads ds ents: onformity (5) | Where to buy         CE marking FLX-PS24         Summary: Product : FLX-PS24 CBX System Power Supply The product described above conforms to the following Eur (Show more)         Declaration of conformity - English - 2023-05-05 - 0.11 MB         Tutorial (.MP4) [EN] CXproHD - How to replace a CBXi for a FBXi Summary: Learn how to quickly and easily replace a CBXi controller for a FBXi controller within the CXProHD. (Show more)         MP4       Tutorial (.MP4) [EN] CXproHD - How to replace a CBXi for a FBXi Summary: Learn how to quickly and easily replace a CBXi controller for a FBXi controller within the CXProHD. (Show more)         Movie - English - 2023-05-03 - 169.46 MB       User Manual FBTi Series (.PDF) [EN]                                                                                                    | ± P               |
| Data Sheet Downloa Available docum Show all (35) Bulletin (10) Data sheet (3) Declaration of c Directive (1) Manual (3) Menufe (11) | Downloads ds ents: onformity (5) | Where to buy         CE marking FLX-PS24         Summary: Product : FLX-PS24 CBX System Power Supply The product described above conforms to the following Eur (Show more)         Declaration of conformity - English - 2023-05-05 - 0.11 MB         MP4         Tutorial (MP4) [EN] CXproHD - How to replay replace a CBX for a FBXi Summary: Learn how to quickly and easily replace a CBX controller for a FBXi controller within the CXProHD s (Show more)         MP4         Summary: Learn how to quickly and easily replace a CBX controller for a FBXi controller within the CXProHD s (Show more)         Movie - English - 2023-05-03 - 168.46 MB         Summary: Detailed instructions about installing and using FTXi Series (CPDF) [EN]         Summary: Detailed instructions about installing and using FTXi Series Controllers. including background netw (Show more) | ± P<br>± M        |
| Data Sheet Downloa Available docum Show all (35) Builetin (10) Data sheet (3) Declaration of c Directive (1) Manual (3) Movie (11)  | Downloads ds ents: onformity (5) | Where to buy         CE marking FLX-PS24         Summary: Product: FLX-PS24 CBX System Power Supply The product described above conforms to the following Eur (Show more)         Declaration of conformity - English - 2023-05-05 - 0,11 MB         Impa       Tutorial (MP4) [EN] CXproHD - How to replace a CBXi for a FBXi Summary: Learn how to quickly and easily replace a CEXi controller for a FBXi controller within the CXProHD s (Show more)         MP4       Summary: Learn how to quickly and easily replace a CEXi controller Movie - English - 2023-05-03 - 169.46 MB         Summary: Detailed instructions about installing and using FTXi Series Controllers. Including background netw (Show more) Manual - English - 2023-04-28 - 2,44 MB                                                                                                    | ± P<br>± M<br>± P |

Note: Only public resources will be displayed (i.e. Software will not be listed) unless you are logged in with an Authorized Login.

In order to access software downloads, you must Log in to the ABB Library by clicking the Login link at the bottom left of the Library 'widget':

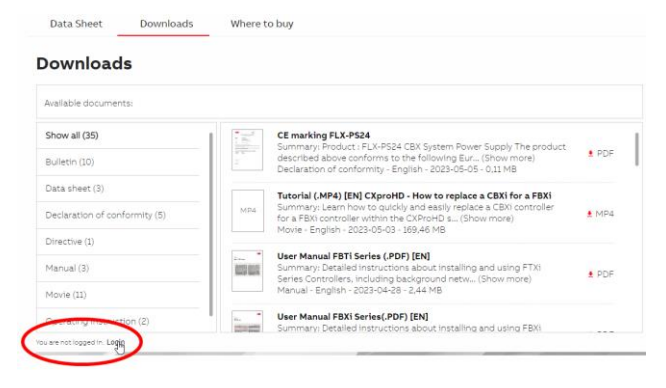

#### Enter your myABB email and password.

If you are authorized to download ABB Cylon® resources, you will be able to see and access Software downloads

Data Sheet Downloads Where to buy

### Downloads for FLXeon Series Controllers

| Available documents:          |                     | → Advanced search → Documents in all la                                                                                                    | anguages |
|-------------------------------|---------------------|----------------------------------------------------------------------------------------------------|----------|
| CAD outline drawing (1)       |                     | CXproHD 1.07.02 Software Download                                                                                                    |          |
| Data sheet (3)                | ZIP                 | summary: Downloadable software with software License key. CAprohib<br>software application provides all tools req (Show more)<br>English - 2023-05-03 - 152,93 MB - ☆ For approved users only | ± ZIP    |
| Declaration of conformity (3) |                     | CXproHD Sample Applications (SI Units)                                                                                                    |          |
| Manual (3)                    | СХВ                 | Summary: Strategies illustrating typical applications for ABB Cylon<br>products. Based on SI units.                                                                                           | ± CXB    |
| Movie (11)                    |                     | English - 2022-10-10 - 0,78 MB - 🛆 For approved users only                                                                                                    |          |
| Operating instruction (3)     | СХВ                 | CXproHD Sample Applications (US Imperial Units)<br>Summary: Strategies illustrating typical applications for ABB Cylon<br>products. Based on US (imperial) units.                             | ± CXB    |
| Presentation (3)              |                     | English - 2022-10-10 - 0,80 MB - 🛆 For approved users only                                                                                                    |          |
| Software (3)                  |                     |                                                                                                    |          |
| You are logged in as You see  | e all documents you | have access to.                                                                                                    | _        |

## How to register for access to Software Downloads

In order to be able to access ABB Cylon® software downloads, the following must apply:

4. a myABB account must be set up

5

5. the myABB account must be authorised for access to ABB Cylon® resources

To set up your myABB account, go to <a href="https://myportal.abb.com/welcome">https://myportal.abb.com/welcome</a>, click the Sign Up button, and follow the process detailed there.:

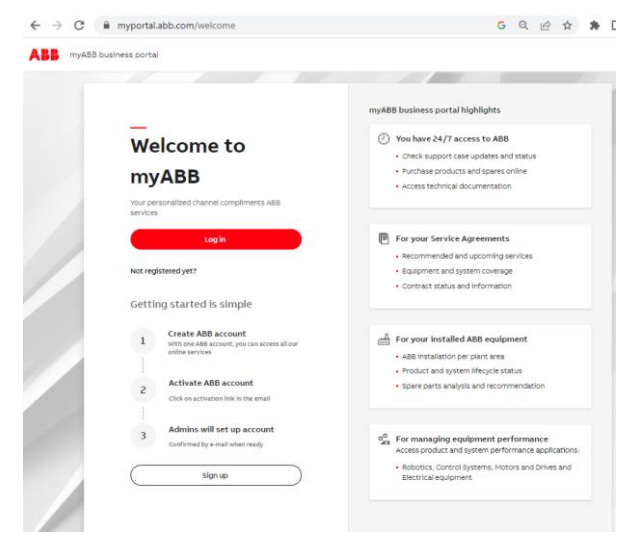

Once your email has been registered with myABB, and you have set up a password, next go to the <u>ABB Cylon Homepage</u> and select <u>ABB Cylon® Partners</u>:

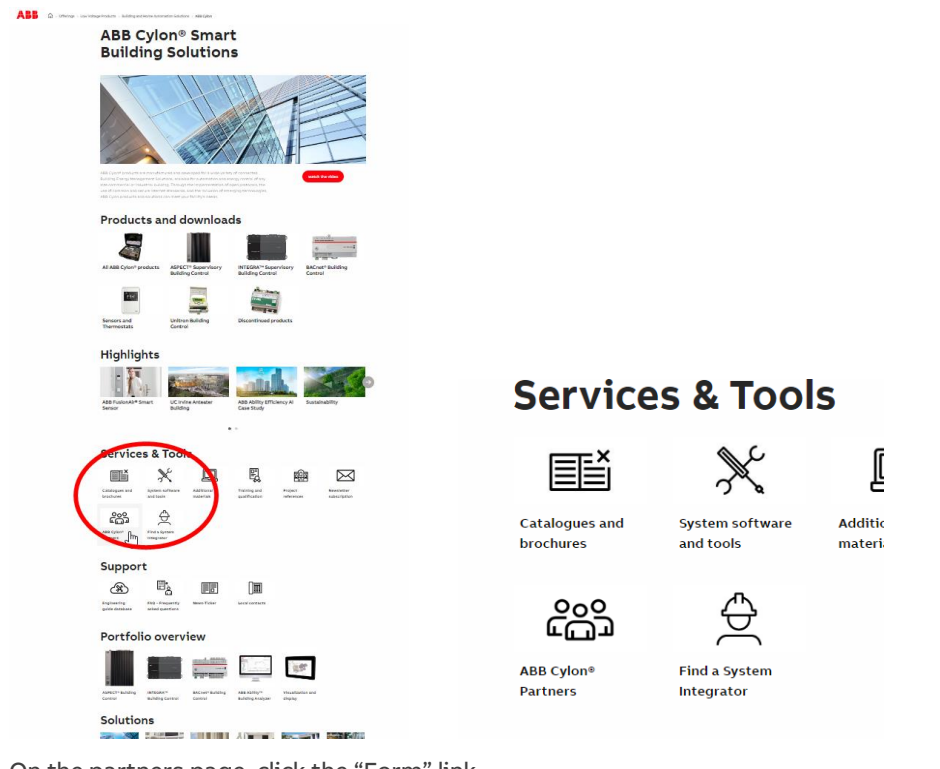

On the partners page, click the "Form" link

7

How to access ABB Cylon online resources | How to register for access to Software Downloads

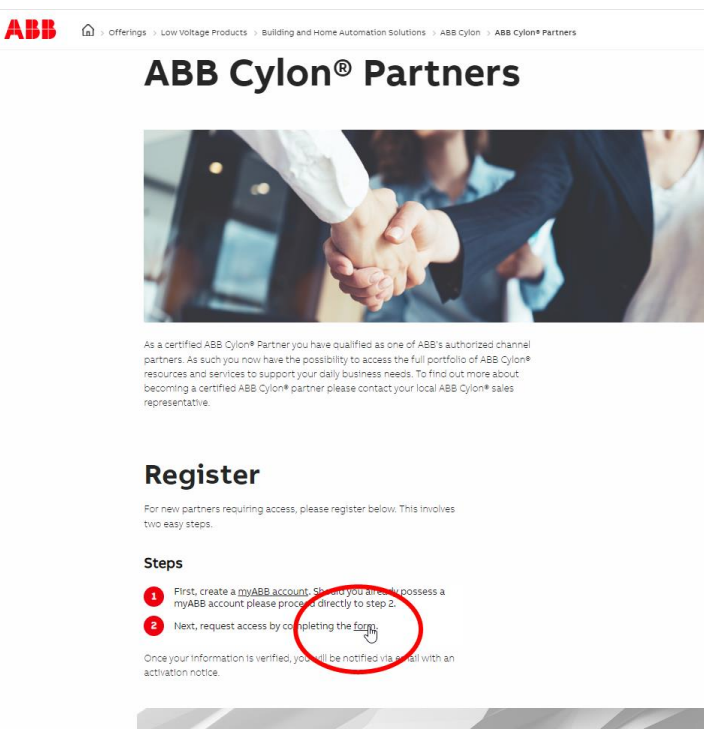

and fill in the form that opens:

| ABB Cylon Partner Ac                                                                                                    | cess Request                                                          |  |  |  |
|----------------------------------------------------------------------------------------------------|-----------------------------------------------------------------------|--|--|--|
| Use this form to link your <b>myABB</b> account to your System Integrator<br>qualification, so that <b>ABB Cylon</b> partner downloads (Firmware,<br>Software and Documentation) can be made available to you. |                                                                       |  |  |  |
| Note: You must have already signed up to myABB at myportal.abb.com                                                                                                    |                                                                       |  |  |  |
| Partner Details                                                                                                    |                                                                       |  |  |  |
| Please provide details that will identify you as a Cylor<br>NOTE: The contact details here must be identical to t                                                                                              | n System Integrator or Partner.<br>hose in your <b>myABB</b> account. |  |  |  |
| First / Last name*                                                                                                    |                                                                       |  |  |  |
| First                                                                                                    | Last                                                                  |  |  |  |
| Company Name*                                                                                                    |                                                                       |  |  |  |
| company Name"                                                                                                    |                                                                       |  |  |  |
| ABB Contact Information                                                                                                    |                                                                       |  |  |  |
| Please give the contact details for the ABB personnel<br>sales.                                                                                                    | who acts as your primary point of contact for Cylon                   |  |  |  |
| ABB Contact First / Last name*                                                                                                    |                                                                       |  |  |  |
| First                                                                                                    | Last                                                                  |  |  |  |
| ABB Contact Email address*                                                                                                    |                                                                       |  |  |  |
|                                                                                                    |                                                                       |  |  |  |
| Verification*                                                                                                    |                                                                       |  |  |  |
| I'm not a robot                                                                                                    | 1A<br>ma                                                              |  |  |  |
|                                                                                                    |                                                                       |  |  |  |

This form will send a request to the ABB Sales Contact email that you specify in the form, and that contact will assess your request for access. They will contact you when access is authorized.